## Configurações / Empresa — Como configurar as formas de pagamentos

Aqui está o passo a passo de como configurar as formas de pagamentos

1. Acesse o menu 'Configurações' e, em seguida, Empresas.

 Início
 Apps ~ Cadastros ~ Relatórios ~ Clientes
 Configurações ~ Acompanhament

 Todas as empresas
 Empresas

 Usuários
 Perfil de usuário

## 2. Selecione a aba configurações:

| Dados básicos | Configurações | Fiscal | Venda online | Integração |
|---------------|---------------|--------|--------------|------------|
|---------------|---------------|--------|--------------|------------|

## Role a página até encontrar a opção "Pagamentos", selecione as opções que desejar:

| Pac | am | entos |
|-----|----|-------|
|-----|----|-------|

|                                                                                               |  | Habilitar as vendas com pagamento com cartão de crédito e débito.                                                                                                    |  |  |  |  |
|-----------------------------------------------------------------------------------------------|--|----------------------------------------------------------------------------------------------------|--|--|--|--|
|                                                                                               |  | Habilitar as vendas com pagamento em dinheiro.                                                                                                    |  |  |  |  |
|                                                                                               |  | Permitir que o pagamento de uma mesma venda seja realizado em múltiplos tipos (Cartão, Dinheiro,<br>Pix). Ex. Receber o pagamento de uma venda metade em dinheiro e metade em cartão, ou em dois<br>cartões diferentes ou cartão e PIX. |  |  |  |  |
|                                                                                               |  | Habilita a possibilidade de venda via POS Fisico, sem ser a SmartPOS                                                                                                    |  |  |  |  |
|                                                                                               |  | Desativar a opção de conceder desconto nos pontos de venda                                                                                                    |  |  |  |  |
| Habilita o pagamento de cartão de crédito ou débito<br>Habilita a opção de vender em dinheiro |  |                                                                                                    |  |  |  |  |
|                                                                                               |  | Habilita a opção de receber o pagamento com mais de uma                                                                                                    |  |  |  |  |

forma de pagamento (não recomendamos usar no autoatendimento).

Habilita a opção de informar um pagamento no cartão que já foi realizado, a fim de dar baixa de estoque e registrar a venda. (Não recomendamos usar no autoatendimento).

Opção desativa a possibilidade de aplicar desconto na hora da venda

Sobre o PIX, <u>clique aqui</u> para ser redirecionado ao CAC.

 Após selecionar as formas de pagamento, role até o final da página e clique em "Salvar".

Lembramos que nossa equipe de suporte está sempre à disposição para auxiliá-lo em qualquer dúvida ou dificuldade que possa surgir durante o processo. Não hesite em entrar em contato!

Estamos empenhados em fornecer as melhores soluções e continuaremos a inovar para atender às suas necessidades.

Precisa de ajuda? suporte@veloce.tech

## Fone: (51) 3108-0066

•

Visite também nossa base de conhecimento: cac.veloce.tech Mande o seu feedback ou sugestões: contato@veloce.tech